Cancel

GETTING STARTED

newl

Watch the video to see what's

Complete IREx Setup

Add Lead Study Team

Upload Overall Study

Confirm SSRP

Approval Publish Approval

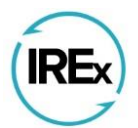

# **IREx) IRB Reliance Exchange**

YOUR SYSTEM SOLUTION FOR SINGLE IRB REVIEW

## Uploading Amendments in IREx – Reviewing IRB Quick Guide

In IREx, the **study-wide amendment** is used to upload changes to the protocol or other study materials that apply to <u>ALL</u> sites on the study. A **site-specific amendment** (see page 3) is used to upload an approved *change* (not the initial approval) for one site.

### **Uploading Study-wide Amendment Approvals for the Overall Study** (*Reviewing IRBs Only*)

A Reviewing IRB Liaison must upload the approval for the Lead Site or Overall Study, before approvals can be uploaded for relying sites.

- 1) On the *Reviewing IRB Approvals* Tab, click Manage Version and select add study-wide amendment.
- 2) In the dialog, indicate whether the amendment changes the current version of the protocol.
  - a. If the protocol version changed, select "Yes" and enter the <u>new protocol version name or</u> <u>number (Note: this should match what is listed on the protocol)</u> and upload the **new protocol**.
  - b. If the amendment *does not change the protocol version*, select "No", and IREx will add a revision number to the current protocol version to keep track of changes.
- Enter a summary of changes. We recommend including the amendment # at the beginning of the change summary as a reference for sites.
- Indicate which documents have changed and/or should be removed.
  - a. IREx will not bring these documents into the new version, but they will remain in an archived version.
  - b. You will have an opportunity to upload any new documents.

5) Click "Save".

# The amendment has been created, now it's time to upload information about the approval.

- 6) On the study page, click the "**Upload Overall Study Approval**" step on the GETTING STARTED checklist.
- 7) In the Edit Review window, change the **Status** to "Approved" and ensure the correct **Review Type** is selected.
- 8) Next, enter the Key Review dates.
- 9) Finally, upload the new **determination letter**, an **amendment application** and any **new or updated documents** for the <u>LEAD</u> site *only* here.
- 10) Click **Publish Approval** to complete the study-wide amendment for the Lead Site.

NOTE: Relying sites are not notified until their documents are uploaded (see next page).

| Reviewing IRB Approvals         Relying Site Approvals         Status Summary |                   |  |
|-------------------------------------------------------------------------------|-------------------|--|
| Protocol Version: 3                                                           | Manage Version -  |  |
|                                                                               | ✓ site approvals  |  |
| Relying sites are awaiting your approval site approvals                       | 🛱 add continuing  |  |
|                                                                               | review            |  |
| Vanderbilt University Medical Center                                          |                   |  |
| ▲ Continuing Review: Full Board (exp. 4/7/2020)                               |                   |  |
| Edit review     Edit review     Edit review                                   | Sterminate review |  |

| rack of changes.                               |                                                                                                    |
|------------------------------------------------|----------------------------------------------------------------------------------------------------|
| Add Study-Wide Amendment                       |                                                                                                    |
| Users Viewing Studies 201                      | 90709                                                                                                  |
| Does this amendment change<br>Protocol [1.0] ? | ⊛ Yes 🔘 No                                                                                             |
| New protocol version                           | 08/21/2019                                                                                             |
| Upload new protocol                            | Choose File PROTOCOL2019.docx                                                                          |
| Summary of changes                             | Amendment 15 – Added blood draw for participants at screening #3;<br>modified consents as appropriate. |
| Note: you will be able to add additional d     | ocuments on the next screen.                                                                           |
|                                                |                                                                                                    |
|                                                |                                                                                                    |

### Uploading Study-wide Amendment Approvals for Relying Sites (Recommended Study Manager Task)

**After** the overall study approval has been uploaded, a Reviewing IRB Liaison or the IREx Study Manager (recommended) can add approvals for relying sites.

- 1) Click on site approvals button on the Reviewing IRB Approvals tab or the Manage Version menu.
- 2) In the dialog on the left-hand side, select on the **name** of the site for which you are uploading approval.
- Change the Status to "Approved" and ensure the correct Review Type (Expedited or Full Board) is selected.
- Check that the Dates of Submission, Review and Approval are accurate. These are auto filled based on what was entered for the overall study approval.
  - Uploading documents: Be sure to add new or revised site materials and delete any materials that were changed or are no longer applicable. The Determination Letter from the overall study approval is carried over for all sites that had approval on the previous protocol version.
  - Consent Documents that were approved under the previous version are carried forward. Click the red x to remove and upload the revised version.
  - Other Documents that were approved under the previous version are also carried forward. Click the red x to remove and upload the revised version.
- 5) You can upload approvals for more than one PSite before pressing Save. Select another site name and complete steps 3-5 before saving.

| Reviewing IRB Approvals Relying Site Approvals Status Summary |                    |
|---------------------------------------------------------------|--------------------|
| Protocol Version: 1                                           | Manage Version 🕶   |
| Relying sites are awaiting your approva                       | Site approvals     |
| VUMC (smart-irb)                                              | eview              |
| ▲ Initial Study: Expedited (exp. 04/01/2019)                  | amendment          |
| Zedit review Site approvals                                   | O terminate review |

| Status                                       | Date Submitted                                                                                                    |
|----------------------------------------------|----------------------------------------------------------------------------------------------------|
| Status                                       | Date Submitted                                                                                                    |
| pending                                      |                                                                                                    |
|                                              | 09/05/2018                                                                                                    |
| Review Type                                  | Date Reviewed                                                                                                    |
| Amendment: Full Board                        | 09/05/2018                                                                                                    |
|                                              | Date Approved                                                                                                    |
|                                              | 09/05/2018                                                                                                    |
|                                              |                                                                                                    |
| Documents                                    |                                                                                                    |
| ☆ sample_doc.pdf × Consent Documents         |                                                                                                    |
| Consent Document - 1 Consent Forms.pdf ×     | odf 🗙                                                                                                    |
| Choose a file<br>or drag it here.            |                                                                                                    |
| Other Documents                              |                                                                                                    |
| Other Document - 7 Participant Card.pdf      | í ×                                                                                                    |
| / Other Document - 📆 Participant Instruction | ons and Diary.pdf 🗙                                                                                                    |
| 🖉 Other Document - 📆 Poster.pdf 🗙            |                                                                                                    |
| / Other Document - 📆 Recruitment Referra     | als.pdf 🗙                                                                                                    |
|                                              |                                                                                                    |
|                                              | Review Type         Amendment: Full Board         DOCUMENTS         Determination Letter         The sample_doc.pdf x         Consent Documents         Consent Document - The consent Forms p         Consent Document - The consent Forms p         Choose a file or drag it here.         Other Documents         Other Document - The Participant Instruction         Other Document - The Participant Instruction         Other Document - The Participant Instruction         Other Document - The Participant Instruction         Other Document - The Participant Instruction         Other Document - The Participant Instruction         Other Document - The Participant Instruction         Other Document - The Participant Instruction         Other Document - The Participant Instruction         Other Document - The Participant Instruction         Other Document - The Participant Instruction         Other Document - The Participant Instruction         Other Document - The Participant Instruction         Other Document - The Participant Instruction |

After adding a site's approval and pressing **Save**, IREx will notify (1) the sIRB Liaisons, (2) PSite Liaison(s), (3) the IREx Study Manager and (4) the PSite study contacts that are listed in IREx of the new approval.

| Dear Liaisons and Study Contacts,                                                                                                    |                                                                              |  |  |  |  |
|----------------------------------------------------------------------------------------------------|------------------------------------------------------------------------------|--|--|--|--|
| Peabody University Medical Campus has shared IRB approval for your institution, Townsend College of Medicine, in IREx for the study below:                                                                                   |                                                                              |  |  |  |  |
| Study Title:                                                                                                    | Traditional Treatment vs. Aggressive Therapy for Cognitive Disorders         |  |  |  |  |
| Type of Review / Approval: Study-wide Amendment: Expedited                                                                                                    |                                                                              |  |  |  |  |
| Version                                                                                                    | 08.21.2019                                                                   |  |  |  |  |
| Change Summary                                                                                                    | Amendment 15 – Modified the telephone screening script to work for all sites |  |  |  |  |
| Expiration Date:                                                                                                    | 1/16/2020                                                                    |  |  |  |  |
| Study Link:                                                                                                    | https://www.irbexchange.org/study/index/?proj=112                            |  |  |  |  |
| Principal Investigators & Study Contacts:<br>Your approval documents are available in IREx. If you have any questions about your approval or future submissions, please contact the Coordinating Center (CC)/Lead Study Team |                                                                              |  |  |  |  |

#### (LST) or Reviewing IRB. If needed, contact information for the CC/LST is provided in a blue button just under the study title in IREx.

Thank you for using IREx, The IREx Team

### **Uploading Site-specific Amendments** (Recommended Study Manager Task)

To upload a change for a site that already has initial approval in IREx (e.g., a PI change), Reviewing IRB Liaisons or Study Managers (recommended) can upload a site-specific amendment by following these steps:

- 1) From the Relying Site Approvals tab, click **Site Amendment** beside the site's name.
- Reviewing IRB Approvals
   Relying Site Approvals
   Status Summary

   Protocol Version: 2, Rev. 1
   Relying sites are awaiting your approval site approvals

   Peabody Institute of Medicine @ site amendment
   Current

   ✓ Continuing Review: Full Board (exp. 2/11/2020)
   Current

   ✓ Amendment: Expedited (exp. 6/30/2019)
   Archived

- 2) In the dialog,
  - a. Enter a Change Summary,
  - b. Change the Reviewing IRB Status to "Approved", and
  - c. Select the appropriate "Review Type"

| Crea              | ite Site Amendm         | ent for Boston Children                                                                         | × |  |
|-------------------|-------------------------|-------------------------------------------------------------------------------------------------|---|--|
|                   |                         |                                                                                                 |   |  |
| Study Information |                         |                                                                                                 |   |  |
|                   | Role                    | Relying Site                                                                                    |   |  |
|                   | Change<br>Summary       | Amendment 3 site PI changed; updated ICFs to reflect new site PI contact information throughout |   |  |
|                   | IRB #                   |                                                                                                 |   |  |
|                   | Reviewing IRB<br>Status | approved •                                                                                      |   |  |
| c                 | Type of Study           | <ul> <li>Greater than minimal risk</li> <li>Minimal risk</li> </ul>                             |   |  |
|                   | Review Type             | Site Amendment: Expedited                                                                       |   |  |
|                   |                         | Continue                                                                                        | → |  |

- 3) Press continue and enter the required dates where indicated.
- 4) Press continue and add new approval documents and remove any that were changed or are no longer applicable for this site.
- 5) Press Save, and a notification will be sent to the site, just as described for study-wide amendments, immediately above.